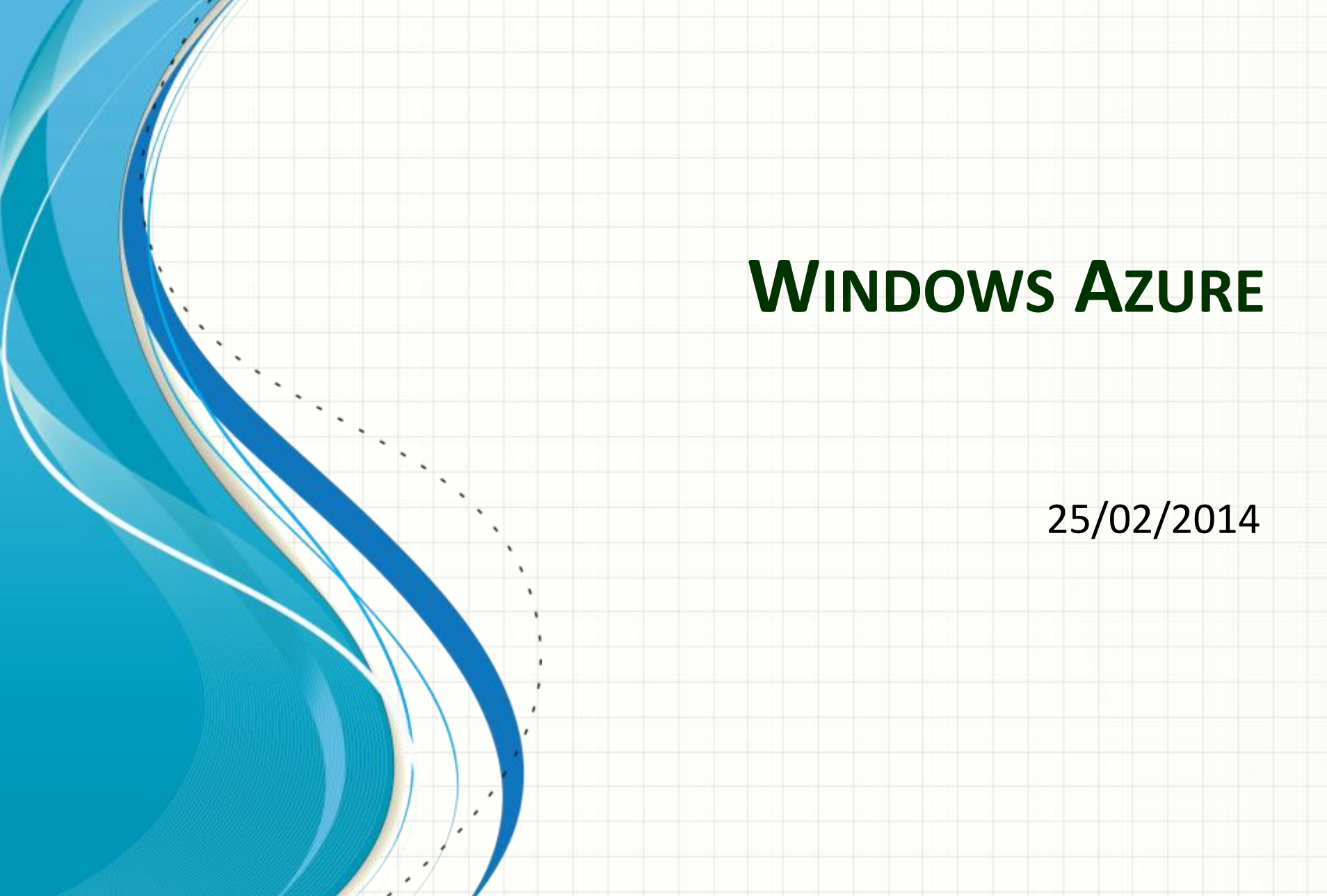

# Página Inicial do Azure

### http://www.windowsazure.com

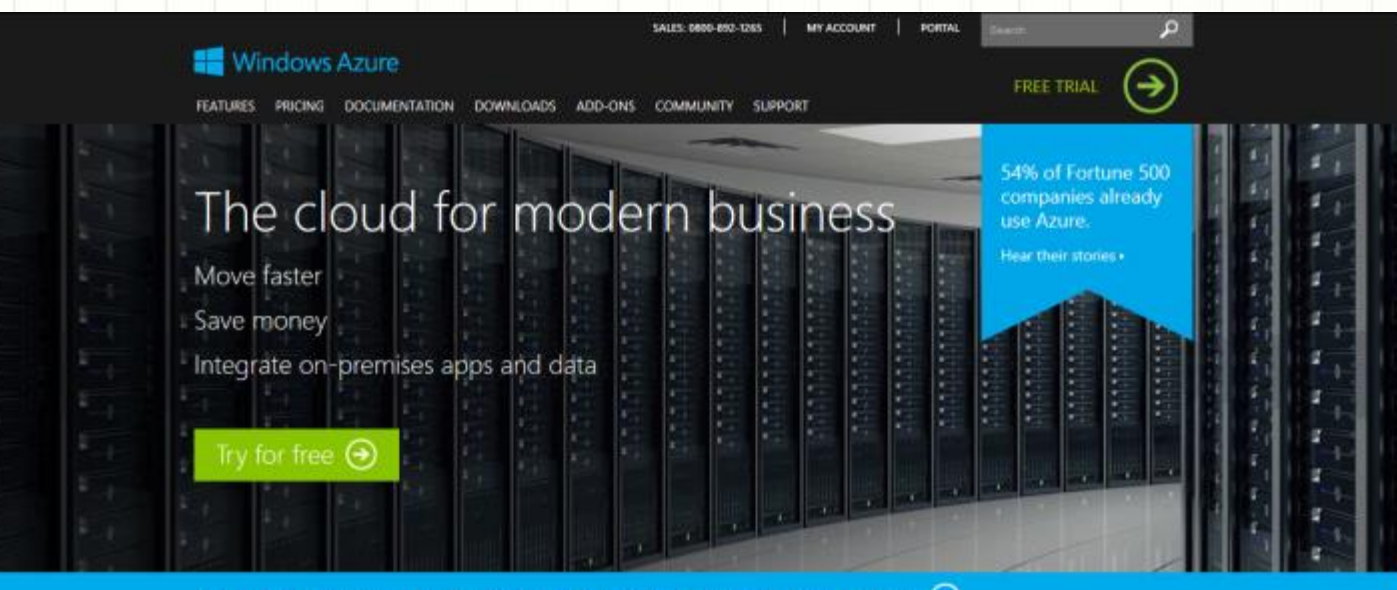

Learn what matters most for cloud security. Register for our complimentary webinar. 🕑

### Never wait for servers or infrastructure again

Instantly provision Windows and Linux Virtual Machines, applications, and infrastructure within Microsoft-managed data centers around the

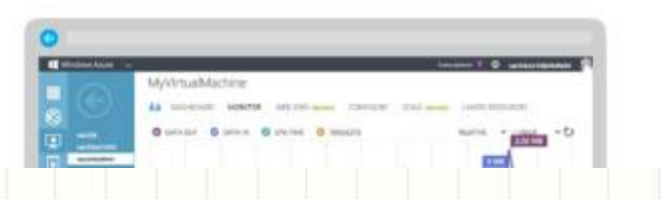

\*

# Ferramentas de Gerenciamento

- Portal
  - <u>https://manage.windowsazure.com</u>
- Scripts:
  - Azure-cli (Windows, Linux, Mac):
    - <u>http://www.windowsazure.com/en-us/documentation/articles/xplat-cli</u>
    - Pré-requisitos: Instalação de <u>http://nodejs.org/download</u>
  - PowerShell (Windows)
    - <u>http://www.windowsazure.com/en-</u> us/documentation/articles/install-configure-powershell
    - Via Certificado ou Autenticação
- REST API

# Portal – Página Inicial

Menu auxiliar

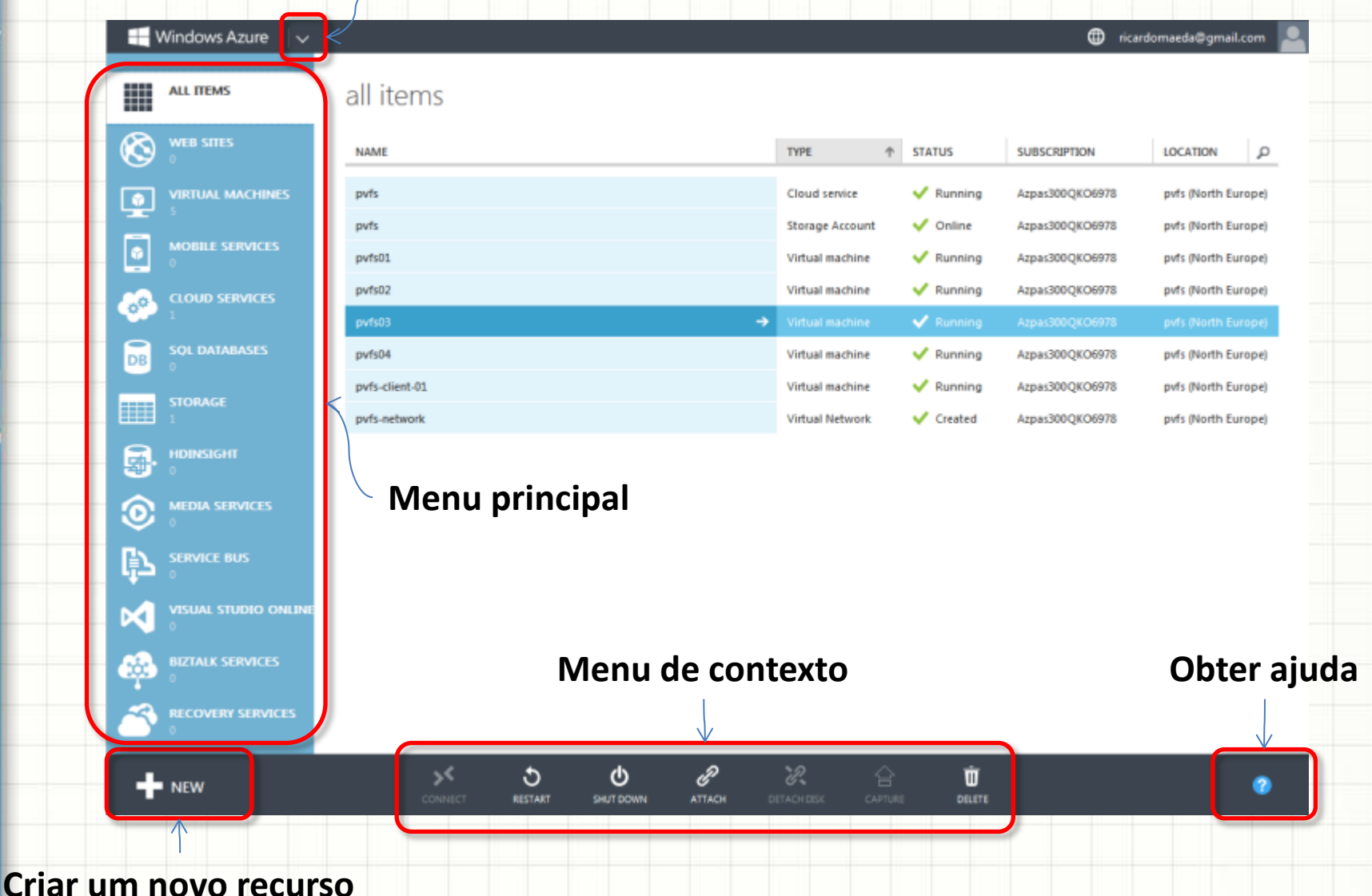

# **Portal - Settings**

- Em 'Subscriptions', listar as subscrições em que somos administradores.
- Em 'Management Certificates', listar os certificados de gerenciamento (utilizado pelas APIs de azure-cli, powershell, etc).
- (\*) Em 'Administrators', criar conta de coadministrador.
- (\*) Em 'Affinity Groups', criar grupo de afinidade.
- Em 'Usage', é possível identificar uso dos recursos permitidos pela subscrição.

# Portal - Settings - Administrators

- Na aba Administrators, no link Add.
- Email deve ser uma login microsoft.
- Vincular à nossa subscrição

#### ADD A CO-ADMINISTRATOR

### Specify a co-administrator for subscriptions

Co-administrators can fully manage the services within a subscription. Enter a valid email address, and then select at least one subscription.

×

#### EMAIL ADDRESS

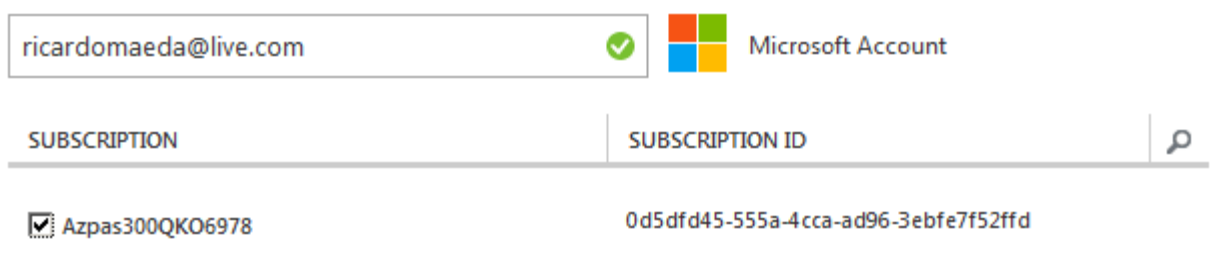

# Portal - Settings – Affinity Groups

×

- Na aba Affinity Groups, no link Add.
- Definir região.

CREATE AFFINITY GROUP

### Specify affinity group details

#### NAME

aloc-ag

DESCRIPTION

Sistema Distribuído de Alocação

#### REGION

East Asia

East Asia

East US
North Central US
North Europe
Southeast Asia
West Europe
West US

### Portal – Networks – Virtual Networks

### Na aba Virtual Networks, no link New, Network Services, Virtual Network, Custom

### Create.

| /irtual      | Network Details                                                                      | 5                                              | CREATE A                                       | VIRTUAL NETWORK                                            |                               |
|--------------|--------------------------------------------------------------------------------------|------------------------------------------------|------------------------------------------------|------------------------------------------------------------|-------------------------------|
| NAME         |                                                                                      |                                                | DNS                                            | Servers and VPN Connect                                    | ivity                         |
| aloc-network |                                                                                      | DNS SERV                                       | vers 🔯                                         | POINT-TO-SITE CONNECTIVITY PREVIEW                         |                               |
|              |                                                                                      | -0                                             | ENTER                                          | NAME IP ADDRESS                                            | Configure a point-to-site VPN |
|              |                                                                                      | _                                              |                                                | President President                                        | SITE-TO-SITE CONNECTIVITY     |
|              |                                                                                      |                                                |                                                |                                                            | Configure a site-to-site VPN  |
|              |                                                                                      |                                                |                                                |                                                            |                               |
|              | CREATE A VIRTUAL NETWO                                                               | RK                                             |                                                |                                                            |                               |
|              | create a virtual networ<br>Virtual Netwo                                             | rk Address                                     | Spaces                                         | 3                                                          |                               |
|              | create a virtual networ<br>Virtual Netwo<br>address space                            | ak<br>Drk Address<br>starting ip               | Spaces<br>cidr (address<br>count)              | USABLE ADDRESS RANGE                                       |                               |
|              | CREATE A VIRTUAL NETWO<br>Virtual Netwo<br>Address space<br>172.16.0.0/12            | ak<br>Drk Address<br>Starting IP<br>172.16.0.0 | Spaces<br>CIDR (ADDRESS<br>COUNT)<br>/12 (1048 | <b>USABLE ADDRESS RANGE</b><br>172.16.0.0 - 172.31.255.255 |                               |
|              | CREATE A VIRTUAL NETWO<br>Virtual Netwo<br>Address space<br>172.16.0.0/12<br>subnets | starting ip<br>172.16.0.0                      | Spaces<br>cidr (Address<br>count)<br>/12 (1048 | <b>USABLE ADDRESS RANGE</b><br>172.16.0.0 - 172.31.255.255 |                               |

## Portal – Storage

- "A storage account provides access to the Windows Azure Blob, Table, and Queue services within a geographic region"
- "A storage account created on or after June 8, 2012, can contain 200 TB of data"
- Até 20 contas de armazenamento (vide 'Settings', 'Usage')
- Em Storage, no link New, Data Services, Storage, Quick Create.

| NEW                |                 |                |                     |
|--------------------|-----------------|----------------|---------------------|
| Сомрите            | DB SQL DATABASE | 📕 QUICK CREATE | URL aloc 🛇          |
| DATA SERVICES      | STORAGE         |                | .*.core.windows.net |
| APP SERVICES       |                 |                | aloc-ag             |
|                    |                 |                | REPLICATION         |
| m STORE<br>PREVIEW |                 |                | Locally Redundant   |

# Portal – Cloud Services

- "When you create an application and run it in Windows Azure, the code and configuration together are called a Windows Azure cloud service"
- "Cloud Services provides *Platform as a Service* (*PaaS*). This technology is designed to support applications that are scalable, reliable, and cheap to operate"

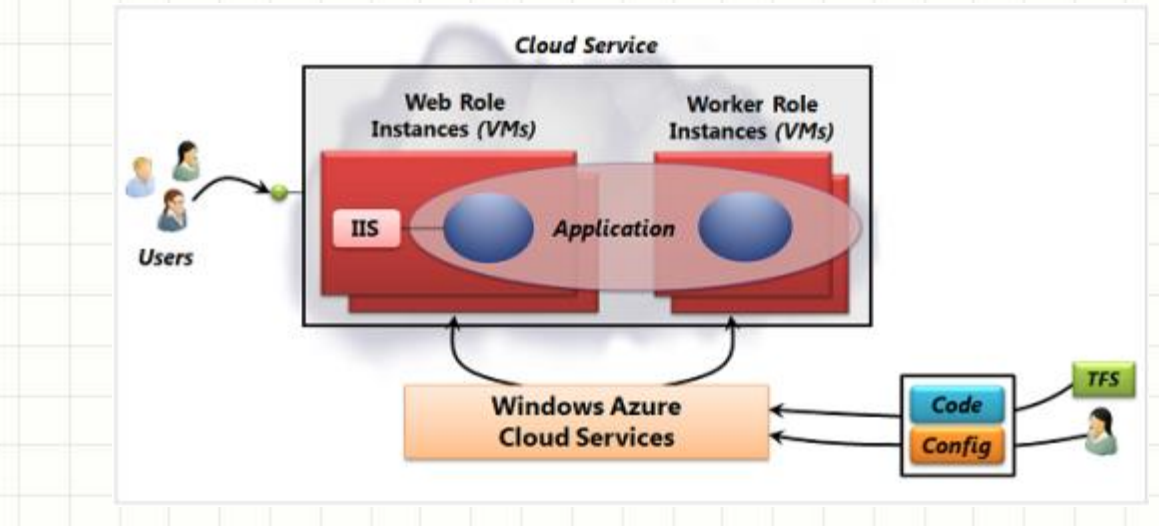

## Portal – Cloud Services

- Até 20 serviços de nuvem (vide 'Settings', 'Usage')
- Em Cloud Services, no link New, Compute, Cloud Service, Quick Create.

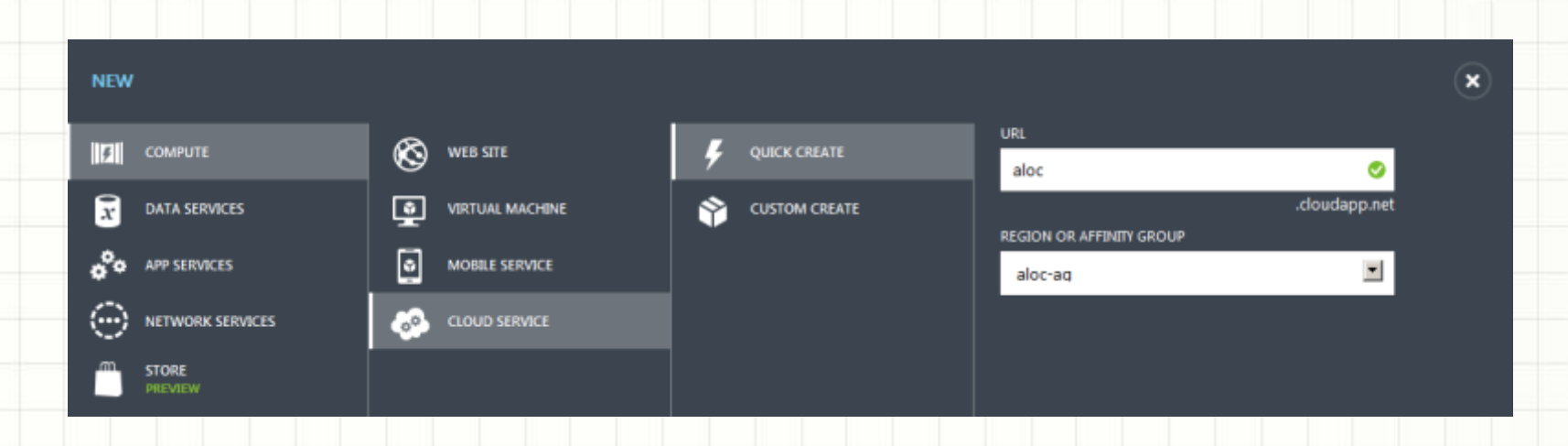

- Até 32 cores (vide 'Settings', 'Usage')
- Em 'Virtual Machines', aba 'Virtual Machines Instances' no link New, Compute, Virtual Machine, From Gallery.

×

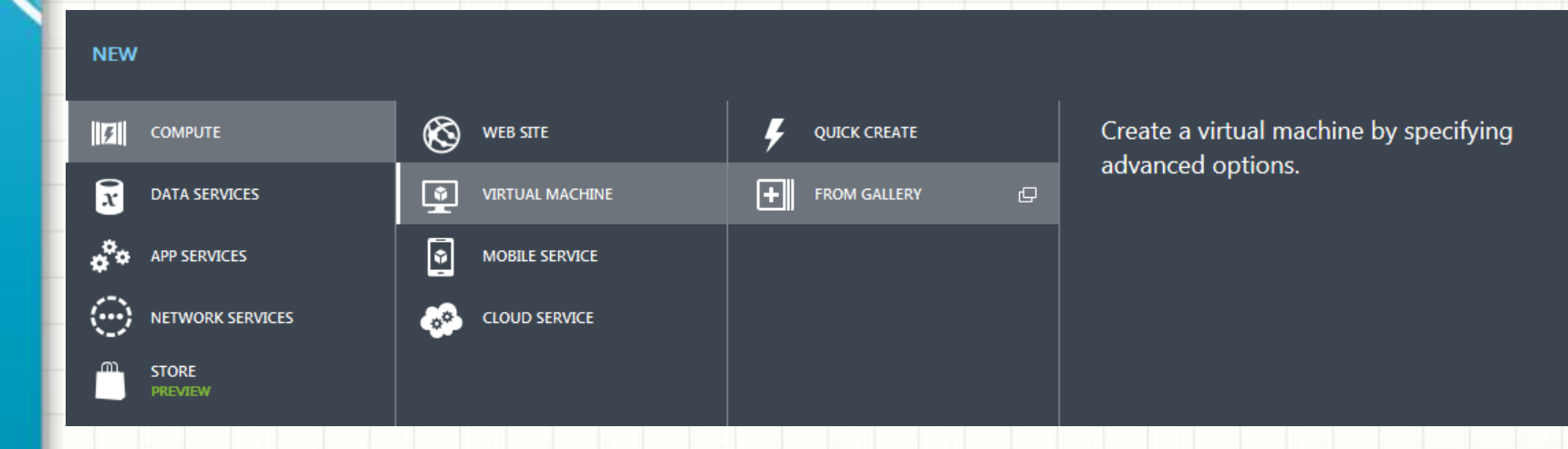

### Escolher tipo de Imagem

#### CREATE A VIRTUAL MACHINE

### Choose an Image

ALL MICROSOFT WINDOWS SERVER SHAREPOINT SQL SERVER

#### BIZTALK SERVER

UBUNTU

#### CENTOS

SUSE

#### ORACLE

MY IMAGES

#### MY DISKS

MSDN 💿

#### SUPPORTED

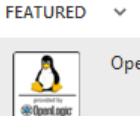

### OpenLogic

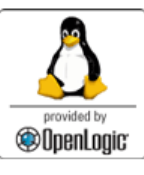

#### OpenLogic

This distribution of Linux is based on CentOS version 6.5 and is provided by OpenLogic. It contains an installation of the Basic Server packages.

| OS FAMILY | Linux                                                                   |
|-----------|-------------------------------------------------------------------------|
| PUBLISHER | OpenLogic                                                               |
| LOCATIONS | East Asia;Southeast Asia;North<br>Europe;West Europe;East US;West<br>US |

#### PRICING INFORMATION

Pricing varies based on the subscription you select to provision your virtual machine.

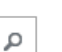

×

### Definir configurações da VM (nome, #cores, #memória, usuário e senha.

CREATE A VIRTUAL MACHINE

### Virtual machine configuration

| alocul                |                        |         |
|-----------------------|------------------------|---------|
| SIZE                  |                        |         |
| Small (1 core, 1.75 ( | GB memory)             | •       |
| NEW USER NAME         |                        |         |
| suporte               |                        |         |
| AUTHENTICATION (?)    | E SSH KEY FOR AUTHENTI | ICATION |
|                       | CONFIRM                |         |

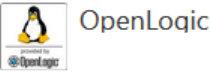

US

This distribution of Linux is based on CentOS version 6.5 and is provided by OpenLogic. It contains an installation of the Basic Server packages.

×

OS FAMILY Linux PUBLISHER OpenLogic LOCATIONS East Asia;Southeast Asia;North Europe;West Europe;East US;West

#### PRICING INFORMATION

Pricing varies based on the subscription you select to provision your virtual machine.

 Definir configurações da VM, utilizando os recursos criados anteriormente (serviço em nuvem, rede virtual, conta de armazenamento)

CREATE A VIRTUAL MACHINE

### Virtual machine configuration

| CLOUD SERVICE 😨                       |               |
|---------------------------------------|---------------|
| aloc                                  | -             |
| CLOUD SERVICE DNS NAME                |               |
|                                       | .cloudapp.net |
| REGION/AFFINITY GROUP/VIRTUAL NETWORK |               |
| aloc-network                          | •             |
| VIRTUAL NETWORK SUBNETS               |               |
| Subnet-1(172.16.0.0/12)               | •             |
| STORAGE ACCOUNT                       |               |
| aloc                                  | <b>~</b>      |
| AVAILABILITY SET 🔞                    |               |
| (None)                                | •             |

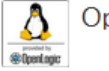

OpenLogic

This distribution of Linux is based on CentOS version 6.5 and is provided by OpenLogic. It contains an installation of the Basic Server packages. ×

OS FAMILY Linux PUBLISHER

OpenLogic

LOCATIONS East Asia;Southeast Asia;North Europe;West Europe;East US;West US

#### PRICING INFORMATION

Pricing varies based on the subscription you select to provision your virtual machine.

- Definir configurações da VM (portas que serão • acessíveis externamente)
- Ex: VNC, http, banco de dados, mx, etc

CREATE A VIRTUAL MACHINE

### Virtual machine configuration

| NAME                    | PROTOCOL | PUBLIC PORT | PRIVATE PORT | SopenLagic                               |
|-------------------------|----------|-------------|--------------|------------------------------------------|
| SSH                     | тср      | 22          | 22           | This dis                                 |
| ENTER OR SELECT A VALUE | ]        |             |              | CentOS                                   |
|                         | -        |             |              | OpenLo<br>the Basi                       |
|                         |          |             |              | OS FAMIL<br>Linux                        |
|                         |          |             |              | PUBLISHE<br>OpenLog                      |
|                         |          |             |              | LOCATION<br>East Asia;<br>Europe;W<br>US |

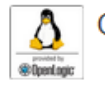

OpenLogic

his distribution of Linux is based on entOS version 6.5 and is provided by penLogic. It contains an installation of ie Basic Server packages.

×

nux UBLISHER penLogic OCATIONS ast Asia;Southeast Asia;North urope;West Europe;East US;West

pvfs01 pvfs02 pvfs03 pvfs04

aloc01

 Acesso ssh à VM: em 'Virtual Machines', selecionar VM recém-criada, clicar na aba 'Dashboard'.

|     |                           |                             |                       |                             | STATUS                                                         |
|-----|---------------------------|-----------------------------|-----------------------|-----------------------------|----------------------------------------------------------------|
|     | autoscale status          | PREVIEW                     |                       |                             | Running                                                        |
|     | To start using autoscalin | ig, add virtual machines to | o an availability set |                             | DNS NAME                                                       |
|     | CONFIGURE AVAILABILI      | TY SET 🏵                    |                       |                             | alocicioudappinet                                              |
|     | AUTOSCALE OPERATION       | N LOGS 🏵                    |                       |                             | HOST NAME<br>aloc01                                            |
|     | usage overview            |                             |                       |                             | PUBLIC VIRTUAL IP (VIP) ADDRESS<br>207.46.131.103              |
| -01 | ALOC01 OTHE               | R ROLES AVAILABLE           | E                     |                             | INTERNAL IP ADDRESS<br>172.16.0.4                              |
|     | 1 CORE(S)                 |                             |                       |                             | SSH DETAILS                                                    |
|     | ALOC01                    |                             |                       | 6 of 32 CORE(S)             | SIZE                                                           |
|     | disks                     |                             |                       |                             | Small (1 core, 1.75 GB memory)                                 |
|     |                           |                             |                       |                             | SSH CERTIFICATE THUMBPRINT<br>27e4e776dce9267394b78deb77dbdcfa |
|     | DISK                      | ТҮРЕ                        | HOST CACHE            | VHD O                       | LOCATION                                                       |
|     | aloc01-aloc01-0-201402    | 222 OS disk                 | Read/Write            | http://aloc.blob.core.windc | aloc-ag (East Asia)                                            |
|     |                           |                             |                       |                             |                                                                |

 Usuário pré-definido no momento da criação da VM possui privilégios de sudo.

#### root@aloc01:~

\$ ssh suporte@aloc.cloudapp.net

The authenticity of host 'aloc.cloudapp.net (207.46.131.103)' can't be established. RSA key fingerprint is 27:e4:e7:76:dc:e9:26:73:94:b7:8d:eb:77:db:dc:fa. Are you sure you want to continue connecting (yes/no)? yes Warning: Permanently added 'aloc.cloudapp.net,207.46.131.103' (RSA) to the list of known hos suporte@aloc.cloudapp.net's password: [suporte@aloc01 ~]\$ sudo su -

- [D] ×

We trust you have received the usual lecture from the local System Administrator. It usually boils down to these three things:

- #1) Respect the privacy of others.
- #2) Think before you type.
- #3) With great power comes great responsibility.

[sudo] password for suporte: [root@aloc01 ~]#

 Paras novas VMs linux criadas no mesmo serviço em nuvem, a porta ssh será uma definida automaticamente pelo Azure.

|                           | E root@aloc02:~                                  |          |
|---------------------------|--------------------------------------------------|----------|
| DNS NAME                  | \$ ssh suporte@aloc.cloudapp.net -p 63134        |          |
| aloc.cloudapp.net         | <pre>suporte@aloc.cloudapp.net's password:</pre> |          |
|                           | [suporte@aloc02 ~]\$                             |          |
| HOST NAME                 | [suporte@aloc02 ~]\$ sudo su -                   |          |
| aloc02                    | [sudo] password for suporte:                     |          |
| 0.002                     | [root@loc02 ~]#                                  |          |
|                           | Server = 168 63 129 16                           |          |
| 207.46.131.103            | Address: 168.63.129.16#53                        |          |
| 207.40.151.105            |                                                  |          |
| INTERNAL IP ADDRESS       | Name: aloc01.aloc.h5.internal.cloudapp.net       |          |
| 172 16 0 5                | Address: 172.16.0.4                              |          |
| 172.10.0.3                |                                                  |          |
| SSH DETAILS               | [root@aloc02 ~]#                                 | <b>_</b> |
| aloc cloudann net : 63134 |                                                  |          |
| alocicloudappinet.05154   |                                                  |          |
|                           |                                                  |          |

## Criar uma Imagem Linux

- <u>http://www.windowsazure.com/en-</u> <u>us/documentation/articles/virtual-machines-</u> <u>linux-capture-image</u>
- Passos para capturar imagem de VM Linux:
  - Efetuar desprovisionamento (via waagent)
  - Desligar VM Linux
  - Ir em 'Capture'

| ^<br>6 | ALL<br>CLOUD SERVICES | VITU                   | ual mai<br>Tances in | chines<br>wazs disks |             | SUBSCRIPTION   | - Ď    | LOCATION |    |
|--------|-----------------------|------------------------|----------------------|----------------------|-------------|----------------|--------|----------|----|
| 1      | VIITUAL MACHINES      | 10.00                  | aými –               | II Support           |             | Juipresent 655 | nunga. | West US  |    |
| 2      | STORAGE ACCOUNTS      |                        |                      |                      |             |                |        |          |    |
| 0      | SQL DATABASES         |                        |                      |                      |             |                |        |          |    |
| (1)    | NETWORKS              |                        |                      |                      |             |                |        |          |    |
| +      | NEW                   | <b>&gt;≮</b><br>cowect | S<br>RESTART         | 0<br>Extrone         | P<br>ATTACH | DETACHDISK     | CAPTU  | RE CELET | τE |

### Upload de VM Linux

- <u>http://www.windowsazure.com/en-us/documentation/articles/virtual-machines-linux-create-upload-vhd</u>
- Alguns pré-requisitos:
  - Somente através do azure-cli ou Powershell (não há interface de upload pelo portal web)
  - VM Linux instalado em um disco vhd (formato Microsoft, Hyper-V)
  - Utilitário waagent instalado e NetworkManager removido
- Preparar VM (Linux suportados: CentOS 6.2+, Ubuntu 12.04+ e SLES 11 SP2+, demais distribuições não há distribuição oficial pela Microsoft)
- Efetuar upload do vhd
  - azure-cli: \$ azure vm create image -h
  - Powershell: C:\> Get-Help Add-AzureVhd

# VM Depot

- <u>http://vmdepot.msopentech.com</u>
- \$ azure vm create debian01 -o vmdepot-2427-1-4 -a pvfs suporte 'Ufpr2014#' -ssh 55000
- Ou, em 'Virtual Machines', aba 'Images', link 'Browse VM Depot'

| Microsof 📓 🖉  | l<br>Open Technologies                                                                                                    | Sign in and join the commu                                                                                                    |
|---------------|----------------------------------------------------------------------------------------------------|----------------------------------------------------------------------------------------------------|
| 🗲 Back        | DEPLOYMENT<br>SCRIPT PUBLISH VIEW                                                                                                    | SHARE HEI                                                                                                    |
| Browse Images | Virtual Marchine Transmer                                                                                                    |                                                                                                    |
| My Account    | - virtual iviachine Images                                                                                                    |                                                                                                    |
|               | VM DEPOT-FIND, DEPLOY AND SHARE IMAGES FOR WINDOW                                                                                                    | WS AZURE                                                                                                    |
|               | VM Depot is a community-driven catalog of preconfigured operating<br>deployed on Windows Azure. Find your favorite software and deploy i<br>and share it with others. Learn more. | systems, applications, and development stacks that can easily be<br>it in minutes, or join the community, build a virtual machine imac |
|               | VM Depot is brought to you by Microsoft Open Technologies, Inc., a s<br>this site are provided and licensed to you by community members. M                                        | subsidiary of Microsoft Corporation. The virtual machine images o<br>licrosoft Open Technologies does not screen these images for sec  |

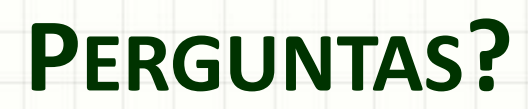